- 1. Start by going to <a href="https://smile.amazon.co.uk/">https://smile.amazon.co.uk/</a>
- 2. Enter 'Age UK Dacorum' into the search bar below.

| tart by picking your ch                 | arity                                         |                               |
|-----------------------------------------|-----------------------------------------------|-------------------------------|
| arch from thousands of local and nation | Search                                        | and religious organisations.  |
| , browse by cause                       |                                               |                               |
| Culture & Heritage                      | Education & Youth                             | 🔮 Environment & Animal        |
| Equality & Diversity                    | Faith & Spiritual                             | Healthcare & Medical Research |
| Homeless & Refuge                       | International                                 | Welfare                       |
| Simply sh                               | op at <b>smile.amazon.co.uk</b> to support yo | ur favourite charity.         |
|                                         | Back to top                                   |                               |

3. Once Age UK Dacorum shows as the below screenshot, click 'Select'.

| 8 smile.amazon.co.ule You shop. A x +                                                                                     |         |                                                |        |       |    | -   | σ   | × |  |  |
|----------------------------------------------------------------------------------------------------|---------|------------------------------------------------|--------|-------|----|-----|-----|---|--|--|
| $\leftrightarrow$ $\rightarrow$ C $\textcircled{1}$ https://smile.amazon.co.uk/gp/chpf/homepage?q=Age+UK+Dacorum&orig=%2F |         |                                                |        | î     | £≡ | Ē   |     |   |  |  |
| smile amazon.co.uk                                                                                                    |         | Hello, Beth   Sign out                         |        |       |    |     |     | Î |  |  |
| Welcome > Select your charity > Search results                                                                            |         | light Charities                                |        |       |    |     |     |   |  |  |
| All v Age UK Dacorum Search                                                                                               | *       | The Prince's Trust<br>About ~                  | Select |       |    |     |     |   |  |  |
| Showing 1-1 of 1 Results Sort by: Relevance v                                                                             | £2      | British Heart Foundation                       | Select |       |    |     |     |   |  |  |
| High Street, EW<br>To promote the relief of elderly people in any manner which nor or hereafter may be d v                | J<br>   | Marie Curie                                    | Select |       |    |     |     |   |  |  |
| ← Previous 1 Next →                                                                                                    | FREE    | Animal Free Research<br>UK<br>About ~          | Select |       |    |     |     |   |  |  |
|                                                                                                    | ale a   | Doctors Without Borders<br>(MSF UK)<br>About ~ | Select |       |    |     |     |   |  |  |
| Simply shop at smile.amazon.co.uk to support your fav                                                                     | vourite | charity.                                       |        |       |    |     |     |   |  |  |
| Back to top                                                                                                    |         |                                                |        |       |    |     |     |   |  |  |
| Ouertions? Not interacted?                                                                                                | Donroe  | cont a charitable organisation?                |        | ē 🕳 1 |    | ×10 | -56 |   |  |  |

4. Click the box below to show that you understand you must use the Smile URL for Age UK Dacorum to receive your donation. Then click 'Start Shopping'.

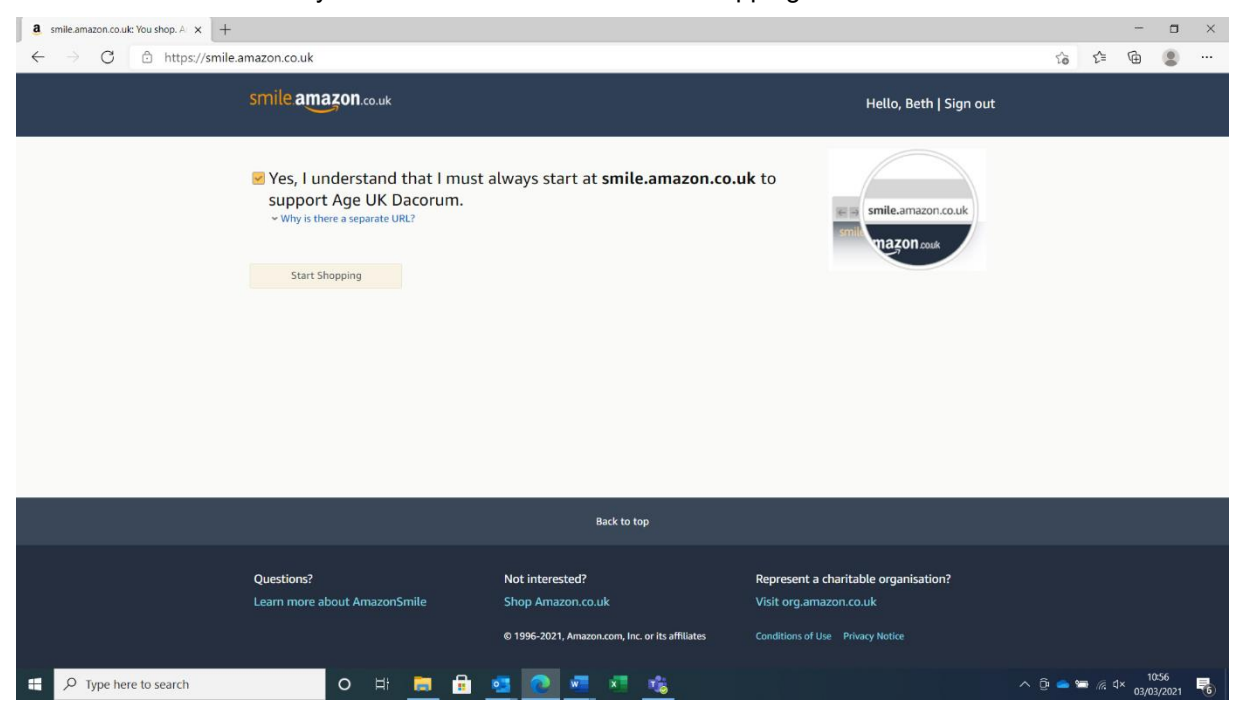

5. You will be immediately taken to the Smile URL, where you should always visit to purchase from Amazon to ensure Age UK Dacorum receive the donation.

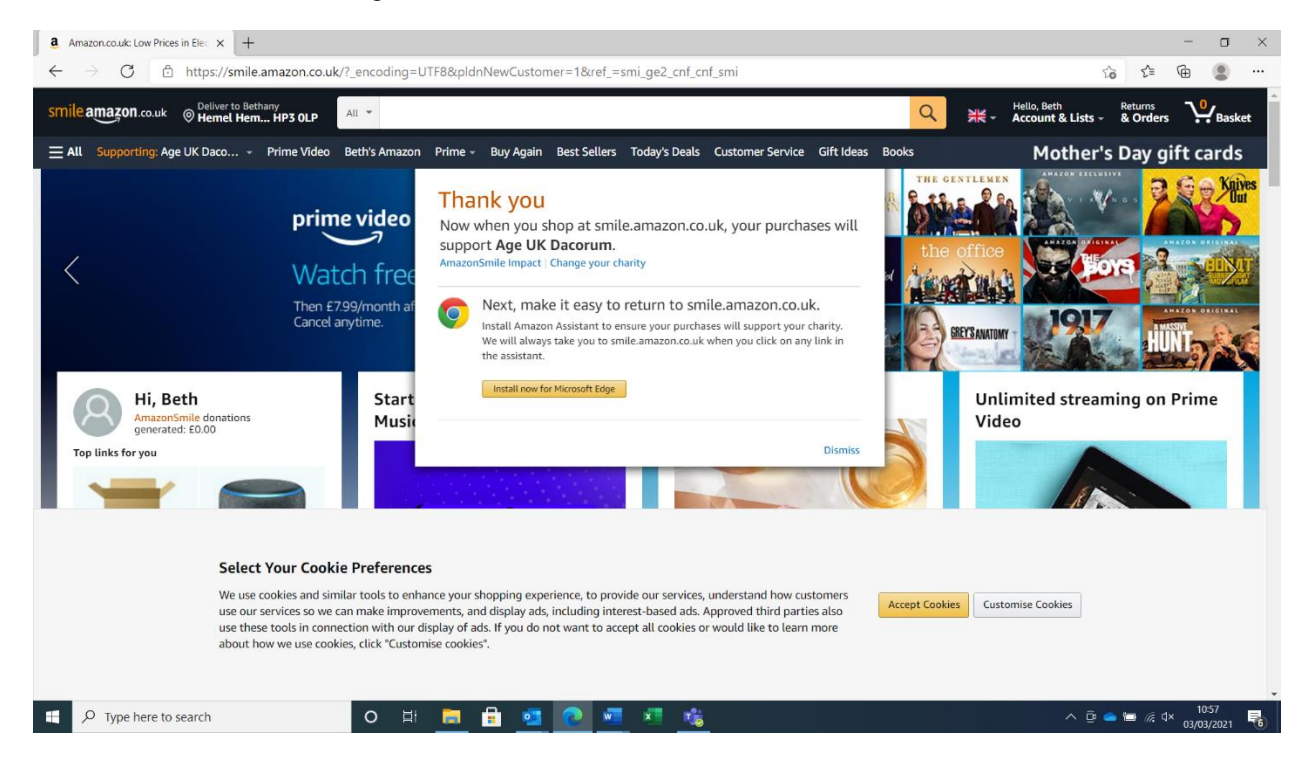